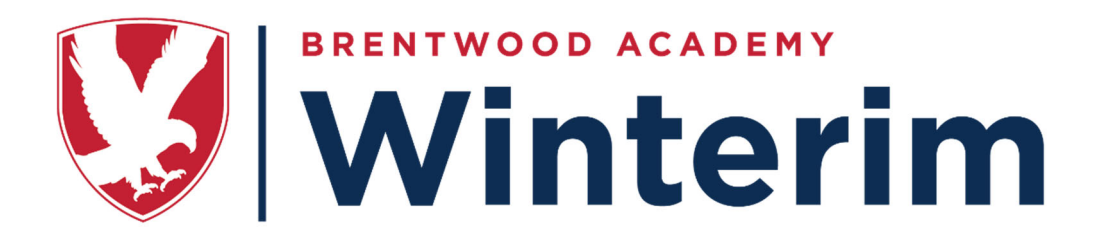

# Education Beyond the Classroom

# Winterim Information

# Purpose and Goals

Winterim is designed to challenge students to expand their knowledge beyond present experiences and to encourage a love of learning. This is accomplished by a small group of students working closely with a faculty member in various non-traditional experiential courses. Winterim provides opportunities to fulfill the school's mission through exploration in academics, arts, outdoors, and athletics. Enrichment opportunities are also offered through cultural exchanges, community service, and internships. The goals of Winterim include:

- To expand the student's worldview and knowledge through exposure to new ideas, new cultures, and/or new skills.
- To deepen relationships among students and faculty by working together in small groups.
- To model a love of learning through faculty involvement with students.
- To eliminate the misconception that learning only occurs in a classroom environment and, thus, developing lifelong learners.
- To reinforce ideas or concepts taught in the classroom in a different environment.

# Directions for Winterim Online Registration via Campbrain

Students may register any time after their grade sign-ups begin. See <u>www.baeagles.com/winterim</u> for dates. Any student who fails to comply and signup before registration closes will be placed in a course with open spots and receive three (3) hours of Saturday detention.

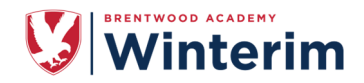

# **BEFORE REGISTRATION BEGINS**

We recommend that you set up an account in Campbrain BEFORE registration opens to expedite the process on your designated grade level date. After this date, you will be required to set up the account DURING the registration process.

STEP 1: UPDATE your Household information and/or ADD a new student. Log into your WINTERIM account at: <u>https://baWinterim.campbrainregistration.com</u> -OR-Create an account with a LOGIN and PASSWORD at:

https://baWinterim.campbrainregistration.com

ss.

Click on MANAGE PEOPLE AND HOUSEHOLD INFORMATION to update your account or to add students.

|                              | vood aca                         | erin                                               | Online Registration<br>Homepage<br>BRENTWOOD ACADEMY          |
|------------------------------|----------------------------------|----------------------------------------------------|---------------------------------------------------------------|
| Sign-in<br><sup>E-mail</sup> | New user sign                    | -up<br>Last Name                                   |                                                               |
| Password                     | E-mail                           | Password                                           | Start a New Application     Winterim Registration - Fall 2021 |
| Login<br>Reset password      | By clicking the button, you agri | e to our <u>Terms</u> and <u>Privacy. Policy</u> . | Start application                                             |
| © 2021 BrainRunner Inc.      |                                  | 202                                                | 11.4.14.2 Manage People and Household Information Logout      |

• MY FAMILY — Add at least ONE PARENT and ONE STUDENT to your account.

| Camp Registrations                                      | Camp Registrati                   | ons                                    |                |   |  |
|---------------------------------------------------------|-----------------------------------|----------------------------------------|----------------|---|--|
| Household Details   Brentwood Academy WINTERIM          | Add Child   Brentwoo              | Add Child   Brentwood Academy WINTERIM |                |   |  |
| My Family Household Details Secondary Household         | Add a Child                       |                                        |                |   |  |
|                                                         | This person lives in my household |                                        |                |   |  |
| NEW USER                                                | First Name "<br>Student1          | Preferred Name                         | E-Mail Address |   |  |
| edit details add second parent living in this household | Middle Name                       |                                        | Phone Numbers  |   |  |
|                                                         |                                   |                                        | Number Type    |   |  |
|                                                         | LastName *                        |                                        | Number         | × |  |
| add a child living in this household                    | Date of birth* December ~ 01 2003 | Gender <sup>★</sup><br>Male ∨          | add new phone  |   |  |
|                                                         | Save person Cancel                |                                        |                |   |  |

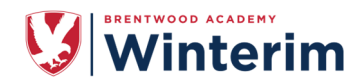

HOUSEHOLD DETAILS — Add your mailing address (required).

| My Family        | Household Details | Secondary Household |                    |            | Back to Home |
|------------------|-------------------|---------------------|--------------------|------------|--------------|
| Detailed H       | lousehold Infor   | mation              |                    |            |              |
| Street Address*  |                   | Family status       | Emergency contacts |            |              |
| 1                |                   | Please Select       | Contact #1         | Contact #2 | Contact #3   |
| City*            |                   | Custody             |                    |            |              |
|                  |                   | Please Select       | Full name          |            | Relationship |
| Zip/Postal code* | State/Province*   |                     |                    |            |              |
|                  |                   |                     | Cell phone         |            |              |
| Country*         |                   |                     |                    |            |              |
|                  |                   |                     | Home phone         |            |              |
|                  |                   |                     |                    |            |              |
|                  |                   |                     | Work phone         |            |              |
|                  |                   |                     |                    |            |              |

# DAY OF REGISTRATION

**STEP 1:** If you did not complete step 1 before registration opens. Proceed to STEP 2 for details.

**STEP 2:** Select which student you are registering.

(We have restricted viewing to ONLY the grade level that is allowed to register, so students will only have access on their designated signup day.)

| Registration for Winterim Registration - Fall 2021                                                                           |                                                 |             | Registration for Winterim Registration - Fall 2021                                                                                                    |                     |
|----------------------------------------------------------------------------------------------------|-------------------------------------------------|-------------|----------------------------------------------------------------------------------------------------|---------------------|
| Step 1/6: Select People for Registration                                                                                     |                                                 | Return Home | Step 1/6: Select People for Registration                                                                                                    | Return Home         |
| If you have more than one HIGH SCHOOL student registered, continue to see a list of all the available Winterim opportunitie: | add/select your child and click<br>s available. |             | If you have more than one HIGH SCHOOL student registered, add/select you<br>continue to see a list of all the available Winterim opportunities available. | · child and click   |
|                                                                                                    |                                                 |             | Select people you want to add more sessions for and                                                                                                    | Your Cart           |
|                                                                                                    |                                                 |             | people you want to register:                                                                                                    | Student2 LastName × |
| Select people you want to add more sessions                                                                                  | for and                                         |             | Student1 LastName                                                                                                    |                     |
| people you want to register:                                                                                                 |                                                 |             | Student2 LastName                                                                                                    |                     |
| Student1 LastName                                                                                                    |                                                 |             | Date of Birth Gender<br>September V 1 2003 Female V 0                                                                                                    |                     |
| Student2 LastName                                                                                                    |                                                 |             | Please input student's grade for the 2021-2022 school year.                                                                                               |                     |
| + Add Add a Student                                                                                                    |                                                 |             | 12tholade                                                                                                    |                     |
|                                                                                                    |                                                 |             | +Add a Student                                                                                                    |                     |
| Step 1/6: Select People for Registration                                                                                     |                                                 |             |                                                                                                    |                     |
|                                                                                                    |                                                 |             | Step 1/6: Select People for Registration                                                                                                    |                     |
| Previous                                                                                                    | Continue                                        |             | Previous                                                                                                    | )                   |

When you click continue, you will then see a full list of Winterim courses/opportunities to choose from. <u>Please pay attention</u> and make sure that you cart (and pay, if applicable) for your 1<sup>st</sup> choice.

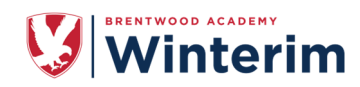

**STEP 3:** SCROLL DOWN the list (or click the **FILTER BY** toggle) to see available opportunities.

**STEP 4:** Click on the SHOW DETAILS to add your course to your cart. [Once you have carted your course, scroll all the way to the bottom of the page to click CONTINUE.]

| Registration for Winterim Registration - Fall                                                  | 1 2021                                               |                                    |             |
|------------------------------------------------------------------------------------------------|------------------------------------------------------|------------------------------------|-------------|
| Step 2/6: Select Sessions                                                                      |                                                      |                                    | Return Home |
| After choosing ALL 3 of your preferred sessi                                                   | ons, please click the green 'ADD                     | TO CART' button.                   |             |
| *Please note that each student listed on you<br>for at least one session to continue the appli | r account has a separate tab and<br>ication process. | l must be registered               |             |
| Select sessions for Student1:                                                                  | expand all                                           | Your Cart                          |             |
| Filter by: All                                                                                 | Search by name                                       | Student1 LastName                  |             |
| 1st Priority Choice (CHOOS<br>will waitlist if full.                                           | SE 1) *This choice                                   | Subtotal:<br>Taxes:<br>Total cost: | 0.00        |
| [1st Choice] OUT-OF-STATE: Hike Gr<br>National Park                                            | and Canyon and Zion                                  |                                    |             |
| [1st Choice] OUT-OF-STATE: New Or<br>Jan. 1 - 5   show details                                 | leans 750.00                                         |                                    |             |
| [1st Choice] OUT-OF-STATE: On the Jan. 2 - 4   show details                                    | Civil Rights Trail 250.00                            |                                    |             |
| [1st Choice] OUT-OF-STATE: Park Ci<br>Jan: 1 - 5   show details                                | ty & Salt Lake (Utah)<br>750.00                      |                                    |             |
| [1st Choice] OUT-OF-STATE: Puerto<br>Jan. 1 - 5   show details                                 | Rico<br>750.00                                       |                                    |             |
| [1st Choice] OUT-OF-STATE: San An<br>Jan. 1 - 5   show details                                 | tonio (Texas)<br>750.00                              |                                    |             |
| [1st Choice] OUT-OF-STATE: Yosemi<br>Francisco                                                 | ite- with a touch of San                             |                                    |             |
| Jan. 1 - 5   show details                                                                      | 750.00                                               |                                    |             |

STEP 5: Make sure that all your forms are completed.\*Household Form confirms your mailing address

|                                                      |                                                        | Retur                                                                                                    | n Home                      |
|------------------------------------------------------|--------------------------------------------------------|----------------------------------------------------------------------------------------------------|-----------------------------|
| all required forms (as indicated by an *) must be of | ompleted to continue.                                  |                                                                                                    |                             |
| Fill out forms:                                      | Yo                                                     | our Cart                                                                                                    |                             |
| Forms marked with an asterisk(*) are mandatory.      | Sta                                                    | Ident1 LastName                                                                                                    | oice will waitle            |
| Household Form *<br>Ganton                           | COMPLETED II<br>III<br>[27]<br>ST<br>Au<br>3rd<br>[38] | Choice] OUT-OF-STATE:<br>w Orleans<br>Priority Choice (CHOOSE 1)<br>d Choice] LOCAL/IN-<br>ATE/DAY TRIP: The<br>tanomous Vehicle<br>Priority Choice (CHOOSE 1)<br>d Choice] LOCAL/IN- | 750.0                       |
| Forms for Student1                                   | ST                                                     | ATE/DAY TRIPLOCAL/IN-<br>ATE: Gambits and Bowers -                                                                                                    |                             |
| Student Information Form *                           | Sub<br>Taxe                                            | total:<br>es:<br>al cost:                                                                                                    | 750.<br>0.<br><b>750.</b> ( |
| Addremove p                                          | eople Addremove sessions                               |                                                                                                    |                             |
| Step 3/6: Fill out Forms                             |                                                        |                                                                                                    |                             |

## STEP 6:

\*Student Info Form verifies: your Student's name + Student ID number, Winterim preferences in order of priority, Waivers, and Rules.

| Student ID Information                       | * Preferred Choice 1 (if available):                                                                                                    |
|----------------------------------------------|----------------------------------------------------------------------------------------------------|
| * 12th Grade (2023-2024) - Student ID Number | *Selection should match what you "officially" registered/paid for.*                                                                                                    |
| *11th Grade (2023-2024) - Student ID Number  | <ul> <li>* Preferred Choice 2 (if choice 1 is NOT available):</li> <li>*Different than what you selected for Choice 1 and 3.*</li> </ul>                                                                                                    |
| ★ 10th Grade (2023-2024) - Student ID Number | the Designment of the internal Annual Annual A |
| * 9th Grade (2023-2024) - Student ID Number  | * Preferred Choice 3 (if choices 1 and 2 are NOT available):<br>*Different than what you selected for Choice 1 and 2.*                                                                                                    |

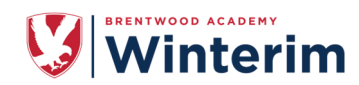

**STEP 7:** Once you add your payment information and completed all forms, you can click **SUBMIT APPLICATON**.

IF YOU OWE A PAYMENT, your application will be confirmed on the next page and then you have the option of viewing your registration details and/or click **RETURN HOME** to repeat the process for an additional student.

| Desistantian for Winterim Desistantian Fell 2024                                                                                                    |                                                                                                    |                                                                 |                                                                                                    |                                                                                                    |                           |
|----------------------------------------------------------------------------------------------------|----------------------------------------------------------------------------------------------------|-----------------------------------------------------------------|----------------------------------------------------------------------------------------------------|----------------------------------------------------------------------------------------------------|---------------------------|
| Step 4/6: Choose a Payment Option                                                                                                    |                                                                                                    | Paturn Home                                                     | Registration for Winterim R                                                                                                    | egistration - Fall 2021                                                                                         | C.                        |
| NOTE: The following trips require a deposit to reserve your space.                                                                                                    |                                                                                                    | Return Home                                                     | Step 5/6: Review, Pay                                                                                                    | and Submit the Applica                                                                                          | ition                     |
| You will be invoiced for the remaining amount if the trip is a go.<br>0UT-0F-5TATE: Hike Grand Canyon and Zion National Park \$750<br>0UT-0F-5TATE: New Orleans \$750<br>0UT-0F-5TATE: Park City & Salt Lake (Utah) \$750<br>0UT-0F-5TATE: Puerch Rick \$750 |                                                                                                    |                                                                 | Please review all of your info<br>accurate, if you need to mak<br>"edit tab," and you will be ta                                                                                                    | ormation and make sure every<br>ke a change, simply click on th<br>aken to that specific area.                  | thing is<br>e appropriate |
| OUT-OF-STATE: San Antonio (Texas) \$750     OUT-OF-STATE: Yosemite- with a touch of San Francisco \$750     OUT-OF-STATE: On the Civil Rights Trail \$250                                                                                                    |                                                                                                    |                                                                 | Please review bef                                                                                                    | ore submitting:                                                                                                 |                           |
|                                                                                                    |                                                                                                    |                                                                 | <b>Registration items</b>                                                                                                    | Add/remove sessions                                                                                             | Add/remove people         |
| Select your payment option:                                                                                                    | Your Cart                                                                                                    |                                                                 | Student1 LastName                                                                                                    |                                                                                                    |                           |
| Pay full amount of \$750.00 now via Credit Card                                                                                                    | Student1 LastName<br>1st Priority Choice (Select i<br>choice will waitlist if full.                                                                                                    | e<br>ONLY ONE Choicei) "This                                    | 1st Priority Choice (Select ONLY ONE Cho<br>• [1st Choice] OUT-OF-STATE: Net                                                                                                    | oice!) *This choice will waitlist if full.<br>w Orleans (January 1 - 5, 2022)                                   | 750.                      |
| Select a payment method: Credit Card Step 4/6: Choose a Payment Option                                                                                                    | [1st Choice] OUT-OF<br>New Orleans<br>2nd Priority Choice (Select<br>[2nd Choice] LOCAL<br>STATE/DAY TRIP: T<br>Autonomous Vehicle<br>3rd Priority Choice (Select)                                                                                                    | F-STATE: 750.00 (ONLY ONE Choice) //IN- //Re 8 ONLY ONE Choice) | 2nd Priority Choice (Salect ONLY ONE Ch<br>[2nd Choice] LOCAL/IN-STATE/D<br>5, 2022)<br>3rd Priority Choice (Salect ONLY ONE Ch<br>[3rd Choice] LOCAL/IN-STATE/D<br>- Join the Tournament! (Januar) | olicel)<br>AY TRIP: The Autonomous Vehicle (Ja<br>olicel)<br>AY TRIPLOCAL/IN-STATE: Gambits ar<br>5 - 5 - 2022) | nuary 3 -<br>nd Bowers    |
| Previous Continue                                                                                                    | [3rd Choice] LOCAL<br>STATE/DAY TRIPLO<br>STATE: Gambits and                                                                                                    | /IN-<br>DCAL/IN-<br>d Bowers -                                  | Total:                                                                                                    |                                                                                                    | 750.                      |
|                                                                                                    | Som the Tournament<br>Enter a discount control                                                                                                    | de for Student1                                                 | <b>F</b>                                                                                                    |                                                                                                    |                           |
|                                                                                                    | Subtotal:<br>Taxes:                                                                                                    | 750.00<br>0.00                                                  | Forms                                                                                                    |                                                                                                    | Edit forms                |
|                                                                                                    | Total cost:                                                                                                    | 750.00                                                          | Household Form *                                                                                                    |                                                                                                    | COMPLET                   |
|                                                                                                    |                                                                                                    |                                                                 | Student1 LastName: Student Inform                                                                                                    | ation Form *                                                                                                    | COMPLET                   |
| Household Form * Student1 LastName: Student Information Form * Payment Payment Payment toplon: Pay full amount of \$750 00 now via Credit Card                                                                                                    | COMPLETED COMPLETED COMPLE | Payment method: Cr<br>Payment details<br>Payment Date Am        | edit Card                                                                                                    |                                                                                                    |                           |
| Payment method: Credit Card Payment details                                                                                                    | botte                                                                                                    | i i i i i i i i i i i i i i i i i i i                           |                                                                                                    |                                                                                                    |                           |
| Payment Date Amount                                                                                                    |                                                                                                    | Credit card deta                                                | ils                                                                                                    |                                                                                                    |                           |
| 100ay 750.00                                                                                                    | ot s                                                                                                    | Cardholder Name                                                 | Card Number                                                                                                    | Expiry (MM/YY) CVV                                                                                              |                           |
| Credit card details Cardholder Name Card Number Expiry among CVV                                                                                                    | <pre>&gt; Ireer</pre>                                                                                                    | Street Address                                                  | City                                                                                                    | Zip/Postal Code                                                                                                 |                           |
| Straet Address City Zin/Bostal Code                                                                                                    | to e                                                                                                    |                                                                 |                                                                                                    |                                                                                                    |                           |
|                                                                                                    | , nter                                                                                                    | Use this card                                                   |                                                                                                    |                                                                                                    |                           |
| Use this card                                                                                                    | payn                                                                                                    | Step 5/6: Review Pa                                             | av and Submit the Application                                                                                                    |                                                                                                    |                           |
| Step 5/6: Review, Pay and Submit the Application                                                                                                    |                                                                                                    |                                                                 | A mus - Sarine mas dilananggi                                                                                                    |                                                                                                    |                           |
| Previous Subr                                                                                                    | nit application                                                                                                    | <u>Previous</u>                                                 |                                                                                                    | Submit applica                                                                                                  | ation                     |
| Posistration for Winterim                                                                                                    | Pogistration Fall 3                                                                                                    | 2021                                                            |                                                                                                    |                                                                                                    |                           |
| Application submitte                                                                                                    | :d                                                                                                    | .021                                                            | Return Ho                                                                                                    | me                                                                                                    |                           |
| Thank you for registering                                                                                                    | for Winterim at Brent                                                                                                    | twood Academy! You will r                                       | receive a confirmation email shortly.                                                                                                    |                                                                                                    |                           |
|                                                                                                    |                                                                                                    |                                                                 | Application sub                                                                                                    | mitted                                                                                                    |                           |
|                                                                                                    |                                                                                                    |                                                                 | 1/ ave dat                                                                                                    | ails                                                                                                    |                           |
|                                                                                                    |                                                                                                    |                                                                 | view det                                                                                                    |                                                                                                    |                           |

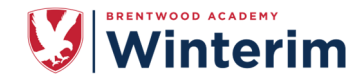

### What if the course you want is full?

Complete the registration for another course. You may sign up on the waitlist for your first choice by carting the course OPTIONAL WAITLIST. If you are moved into your waitlisted course, any money paid will transfer.

## What if I sign up for a course that doesn't make?

On the form you will indicate your 1<sup>st</sup>, 2<sup>nd</sup>, 3<sup>rd</sup> Winterim preferences. There are times when a course does not have enough students sign up for the course to make. In those cases, we work to place you in an alternative course based on your preferences listed.

**Am I guaranteed to remain In the Winterim course of which I have registered?** No, many changes occur during the registration process. Registration is your indication of which course you would like to take. However, sometimes students are moved due to courses not making required minimum number of students. If this happens, students are placed in priority by the time of registration into their 2<sup>nd</sup> choice. This could cause students who registered later to be moved into their next choice course. This movement is common with underclassmen, due to grade priority of registration times.

## **Rules and Regulations**

- All students in grades 9-12 must participate in a Winterim course.
- Winterim days are considered academic days in our school calendar. The BA attendance policy applies during Winterim; this includes the policy for parent request and college visit days. Each unexcused absence from a Winterim program will result in an automatic Saturday detention.
- Once a student has been placed in a course, changes <u>may not</u> be made. Therefore, it is imperative that the student and parent discuss cost options for Winterim courses. Please do not register for a course if all course requirements, including costs, cannot be met.
- Individual Winterim courses will not be allowed; such courses do not meet the goal of small group interaction. All students should choose a Winterim course from the courses provided. A student choosing an alternative program will have to use his/her parent request days.
- Only students in grades 10-12 may travel out of state. (Registration for Educational Travel opens in the Spring.) Students in grade 9 should select a local or in-state course.
- No one may participate in a course in which he/she has participated in any previous year.

### **Contact Information**

- Any questions regarding a specific Winterim course should be directed to the course sponsor listed.
- Questions regarding the program should be directed to the Winterim directors by email via Winterim@brentwoodacademy.com.